## ОПИСАНИЕ И НАСТРОЙКА GAOKE IP-ATC BG9002W-W1

IP-ATC GAOKE BG9002W объединяет в себе функции IP ATC, VoIP шлюза, маршрутизатора, Wi-Fi точки доступа в одном устройстве. Также у IP ATC имеется в наличии SFP порт, что очень востребовано у операторов связи. Полная спецификация доступна на <u>официальном сайте</u>, где подробно расписаны возможности BG9002W. Мы же коснемся настройки и тестирования IP ATC.

## Внешний вид:

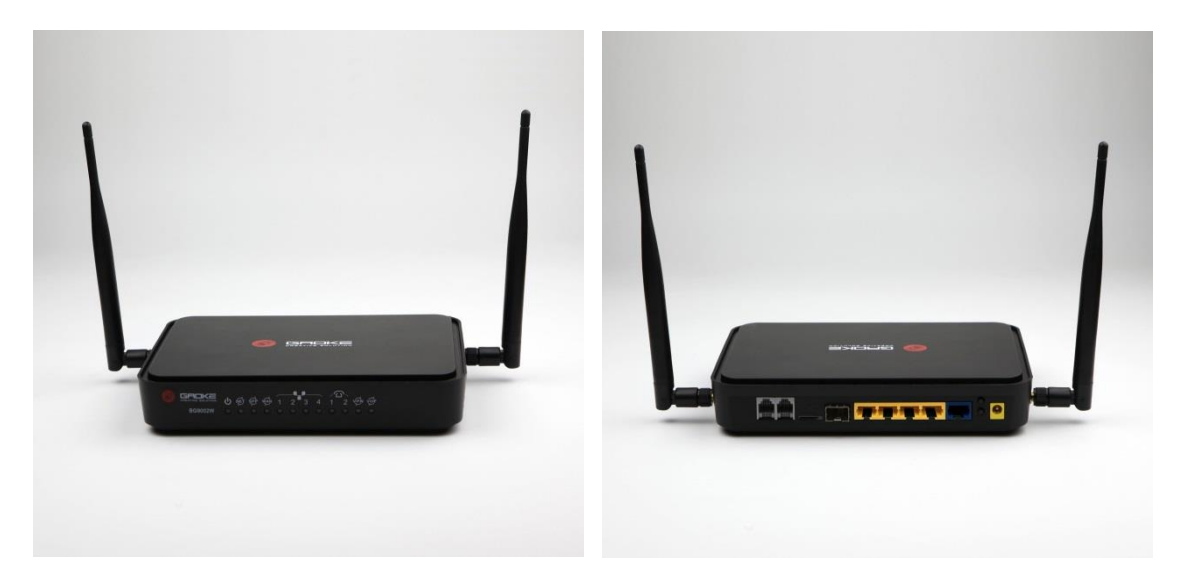

IP АТС по умолчанию доступна по ip-адресу 192.168.100.1 (WAN порт).

Назначив на компьютере сетевой адрес из этой же подсети, например: 192.168.100.2, авторизуемся на web интерфейс IP АТС. Логин и пароль, по умолчанию user/user.

|          | Login      |
|----------|------------|
|          | BG9002W    |
|          | SX-v1.1.29 |
| Username | user       |
| Password |            |
| Language | English    |
|          | Login      |
|          |            |

| GRUKE                           |                                                                              | ALL IN ONE IP-PBX<br>Operator: user |
|---------------------------------|------------------------------------------------------------------------------|-------------------------------------|
| Home  Quick Config Wizard  Netw | vork   Data Service   Voice Service   Extension   SIP Trunk   System   Apply | Logout                              |
| System Status                   |                                                                              |                                     |
| Serial Number:                  | BG9002WW1P150400004                                                          |                                     |
| Software Version:               | SX-v1.1.29                                                                   |                                     |
| CPU Usage(%):                   | 1%                                                                           |                                     |
| Memory Usage(used/total):       | 51%                                                                          |                                     |
| System Time:                    | 2015-10-30 14:06:31                                                          |                                     |
| Uptime:                         | 00 Day 00 Hour 10 Min                                                        |                                     |
| WAN MAC Address:                | 00:0e:b4:0c:0f:68                                                            |                                     |
| Connection Mode:                | DHCP(Connected)                                                              |                                     |
| IP Address:                     | 192.168.0.200                                                                |                                     |
| Netmask:                        | 255.255.255.0                                                                |                                     |
| Default Gateway:                | 192.168.0.2                                                                  |                                     |
| DNS1:                           | 192.168.0.1                                                                  |                                     |
| DNS2:                           | 0.0.0.0                                                                      |                                     |
| LAN MAC Address:                | 00:0e:b4:0c:0f:69                                                            |                                     |
| IP Address:                     | 192.168.100.1                                                                |                                     |
| Netmask:                        | 255.255.255.0                                                                |                                     |
|                                 | Autorefresh     Refresh                                                      |                                     |

BGQ002W

Так как наше устройство многофункциональное, то можно настроить WAN порт на различные типы подключений. Это зависит от того, как вы хотите использовать IP ATC.

Можно напрямую подключится к провайдеру, настроив IP АТС в качестве маршрутизатора, а можно просто подключить в локальную сеть, как в нашем случае.

Следующим шагом настроим динамический ір-адрес WAN интерфейса.

В верхнем меню следуем по пути: NETWORK – (слева) WAN – DATA и в выпадающем списке (тип: подключения) выбираем то, что нам нужно, в нашем случае ставим опцию DHCP.

|                                                  | lome   Quick Config Wizard   Network   Data Service   Voice Service   Extension   SIP Trunk                                                                                              |
|--------------------------------------------------|----------------------------------------------------------------------------------------------------|
| Navigation                                       | Network ==> WAN                                                                                                    |
| Status<br>WAN<br>LAN<br>WLAN<br>3G Modem<br>JPv6 | Interface Name     DATA       Enable     ✓       Type     DHCP ▼       VLAN Enable     PPPoE       VLAN ID     PPTP       Priority Level     0       Original     0,7)       Primary DNS |
|                                                  | MTU 1500 (512,2042)<br>Appoint Server IP 138.0.60.2<br>Vendor Identifier Enable<br>Vendor Class Identifier                                                                               |

Из скриншота видны варианты.

Обратите внимание, что у IP ATC 4 LAN порта, которые по умолчанию объедены в VLAN.1 Это можно увидеть на странице по адресу: NETWORK – LAN.

| _                        |            | Interface Name      | TD                               | Netmask                                                | NAT                                | VID                  | LAN Bind       | , |
|--------------------------|------------|---------------------|----------------------------------|--------------------------------------------------------|------------------------------------|----------------------|----------------|---|
| Status<br>WAN<br>LAN     |            | VLAN1               | 192.168.100.1<br>1 Total 1 Pages | 255.255.255.0                                          | Enable                             |                      | <u>1,2,3,4</u> |   |
| WLAN<br>3G Modem<br>IPv6 | WAN Bind I | Note: D(DATA); V(VO | ICE); M(MGMT); O1(O<br>Add Del   | THER1); O2(OTHER2);                                    |                                    |                      |                |   |
|                          | Port       | Route/Bridge        | VLAN ID List                     | Note Message                                           |                                    |                      |                |   |
|                          | LAN1       | Route               |                                  | Route:route to WAN.<br>Transparent bridge:not mo       | odify the packet                   | IS.                  |                |   |
|                          | LAN2       | Route               |                                  | Tagged bridge:The first on<br>the untag frame out from | e is the default<br>the WAN port w | VID,<br>with default | : VID;         |   |
|                          | LAN3       | Route               |                                  | Promisc Mode:Tagged pack                               | kets in bridge m<br>mode.most 10   | iode,<br>06 VIDs su  | pported.       |   |
|                          | LAN4       | Route               |                                  | (The vids' count should les                            | s than 1006. e                     | .g. 8,10,20          | -22,203).      |   |
|                          |            |                     | Save                             | h                                                      |                                    |                      |                |   |

Каждый из LAN портов может работать в разных режимах. По умолчанию все 4 в режиме route. Смотрит в WAN.

VLAN имеет адрес по умолчанию 192.168.100.1

Заходим по пути: Network – LAN – Static IP.

И видим, что включен NAT и DHCP сервер, который будет раздавать адреса из 100-й подсети.

| Hoi        | me   Quick Config Wizard   Network   D | ata Service   Voice Service   Extens |
|------------|----------------------------------------|--------------------------------------|
| Navigation | Network ==> LAN==> Static IP           |                                      |
| Status     | Interface Name                         | VLAN1 *                              |
| A WAN      | IP Address                             | 192.168.100.1 *                      |
| WLAN       | Netmask                                | 255.255.255.0 *                      |
| IPv6       | NAT                                    |                                      |
|            | Internet Interface                     | DATA                                 |
|            | Frankla DUCD Commer                    |                                      |
|            | Enable DHCP Server                     |                                      |
|            | Start IP                               | 192.168.100.100                      |
|            | End IP                                 | 192.168.100.200                      |
|            | Netmask                                | 255.255.255.0                        |
|            | Gateway                                | 192.168.100.1                        |
|            | Primary DNS                            | 192.168.100.1                        |
|            | Secondary DNS                          | 8.8.8.8                              |
|            | Lease Time(Second)                     | 86400                                |
|            | Advantation of Deservation             |                                      |
|            | Advanced Parameter                     | Potum                                |
|            | Jave                                   |                                      |
|            |                                        |                                      |

По умолчанию включен и Wi-Fi. Network ==> WLAN:

| Navigation    | Network =    | => WLAN     |                        |                       |                                                                                                    |
|---------------|--------------|-------------|------------------------|-----------------------|----------------------------------------------------------------------------------------------------|
| Status<br>WAN | Basic Settin | gs Security | WDS WPS Advanced Setti | ings Clients Info MAC | Filtering                                                                                                    |
| .AN<br>VLAN   |              |             | Enable WiFi 🖉          |                       |                                                                                                    |
| G Modem       |              |             | Channel AutoS          | elect 🔻               |                                                                                                    |
| PVO           |              |             | Wireless Mode 11b/g/   | n 🔻                   |                                                                                                    |
|               |              |             | Channel Width 20/40    | MHz 🔻                 |                                                                                                    |
|               |              |             |                        |                       |                                                                                                    |
|               |              | Enable      | SSID Name              | Bind Interface        | Enable Broadca                                                                                                    |
|               | SSID1        | 4           | BG-0C0F68              | VLAN1 V               | ×                                                                                                    |
|               | SSID2        |             | BG-1-0C0F68            | VLAN1 T               | station and the state of the state of the st |
|               | SSID3        |             | BG-2-0C0F68            | VLAN1 V               | I.                                                                                                    |
|               | SSID4        |             | BG-3-0C0F68            | VLAN1 V               | I all a second a second a seco |
|               |              |             | Save                   | Refresh               |                                                                                                    |

На первой вкладке Basic Settings можно задать имя точки подключения и режим работы. Во вкладке Security – параметры безопасности.

| asic Settings | Security | WDS     | WPS    | Advan  | ced Settings | Clients Info | MAC Filtering             |
|---------------|----------|---------|--------|--------|--------------|--------------|---------------------------|
|               |          |         | 9      | SSID1  | BG-0C0F6     | 8            |                           |
|               |          | Au      | thenti | cation | WPAPSK/      | WPA2PSk 🔻    |                           |
|               |          |         | Algo   | rithm  | AES          | T            |                           |
|               | v        | VPA Pre | -Share | d Key  | •••••        |              | (8~64characters)          |
|               |          | Rer     | new In | terval | 3600         |              | [0,2592000]s, 0:not renew |
|               |          |         |        |        |              |              |                           |

| GROKE                                            | Home   Quick Config Wizard   Network   Data Service   Voice Service   Extension   SIP Trunk   Syst                                                                                                    |
|--------------------------------------------------|----------------------------------------------------------------------------------------------------|
| Navigation                                       | Network ==> WLAN                                                                                                    |
| Status<br>WAN<br>LAN<br>WLAN<br>3G Modem<br>IPv6 | Basic Settings       Security       WDS       WPS       Advanced Settings       Clients Info       MAC Filtering         SSID1       gaoke         Authentication       WPAPSK/WPA2PSk •         Algorithm       Disable         Open WEP       Shared WEP         Shared WEP       (8~64characters)         WPA.PSK       WPA.PSK         WPA2.PSK       WPA2.PSK         WPA2       WPA2.PSK |

После ввода имени и ключа защиты необходимо применить внесенные изменения. Для этого жмем кнопку Save, и затем система предупредить вас, что нужно нажать так же кнопку Apple в верхнем меню. (WARNING:new settings are only valid after clicked [Apply]). Только после этого изменения сохранятся. Все. IP ATC уже выполняет функцию точки доступа. Мы подключились к ней с помощью сотового телефона, и вышли в интернет.

ДАЛЕЕ....

Подключаем телефоны и регистрируем их на IP ATC. Подойдут любые ір телефоны, работающие по sip протоколу.

В наличии имеются 2 ір телефона ESCENE. Модели ws290-n и es290-n. Первый из них подключим по wi-fi, второй не имеет wi-fi модуля и будет подключен по lan интерфейсу.

Первым делом нужно назначить sip аккаунты на IP ATC. Идем на вкладку Extension - Extension Management - Account Assigned.

| 🔗 GROKE                                |                   |                    |                                  |                          |               | BG9002W<br>ALL IN ONE IP-PBX<br>Operator: user |
|----------------------------------------|-------------------|--------------------|----------------------------------|--------------------------|---------------|------------------------------------------------|
| Н                                      | lome   Quick      | Config Wizard   No | etwork   Data Service   Voice Se | ervice   Extension   SIP | Trunk  System | 1 Apply Logout                                 |
| Navigation                             | Extensior         | n Management ==    | > Account Assigned               |                          |               |                                                |
| Extension Status<br>Extension Assigned | Search<br>Line/Ac | ccount             | O Extension                      |                          | Status All    | ▼ Query                                        |
| Extension Parameters                   |                   | Account            | Active Status                    | Extension                |               | Pickup Group                                   |
|                                        |                   | FXS1               | Active                           | 700                      | 0             |                                                |
|                                        |                   | FXS2               | Active                           | 701                      | 0             |                                                |
|                                        |                   |                    | 1 Total                          | 1 Pages, 2 Rows          |               |                                                |
|                                        |                   |                    | Add Del                          |                          |               |                                                |

Нажимаем кнопку ADD, и добавляем SIP аккаунт. Вводим авторизационные данные.

| GROKE                                                          | ome  Quick Config Wizard  Network  D                                                       | ata Service  Vo                                                                    | oice Service   Extension   SIP Trunk   System                                                                                                    |
|----------------------------------------------------------------|--------------------------------------------------------------------------------------------|------------------------------------------------------------------------------------|----------------------------------------------------------------------------------------------------|
| Navigation                                                     | Extension Management ==> Extension                                                         | on Assigned                                                                        |                                                                                                    |
| Extension Status<br>Extension Assigned<br>Extension Parameters | Account Enable<br>Account<br>Password<br>Extension number<br>Name<br>Pickup Group<br>Batch | <ul> <li>✓</li> <li>500</li> <li>500</li> <li>500</li> <li>0</li> <li>□</li> </ul> | <ul> <li>* (1-32 digits,letters,underscore)</li> <li>Generate (0-32 digits,letters)</li> <li>* (1-32 digits,letters,underscore)</li> <li>[0,100](0:no group)</li> </ul> |
|                                                                | Save                                                                                       | Return                                                                             |                                                                                                    |

Жмем кнопку Save, снова Add и заводим второй аккаунт. Пароли можно как придумывать самим, так и генерировать с помощью соответствующей кнопочки. Советую делать пароли посложнее. Затем снова Save.

После того как вы заведи все аккаунты, жмем в верхнем меню Apply для сохранения изменений. В результате получаем в Extension - Extension Management - Extension Status.

| 🔗 GROKE                                |         |              |                |                       |                               |                        | BG9002W<br>ALL IN ONE IP-PBX<br>Operator: user |
|----------------------------------------|---------|--------------|----------------|-----------------------|-------------------------------|------------------------|------------------------------------------------|
| H                                      | ome  Qu | ick Config V | Vizard   Netwo | rk   Data Service   \ | /oice Service   Extension   S | SIP Trunk  System  App | oly  Logout                                    |
| Navigation                             | Exten   | sion Magang  | jement ==> E   | xtension Status       |                               |                        |                                                |
| Extension Status<br>Extension Assigned | Search  | ne/Account   |                | C Exten               | sion                          | Status All 🔻           | Query                                          |
| Extension Parameters                   |         | Account      | Extention      | Register URL          | Current Permission            | Expire Time(s)         | Status                                         |
|                                        |         | FXS1         | 700            |                       |                               |                        |                                                |
|                                        |         | FXS2         | 701            |                       |                               |                        |                                                |
|                                        |         | 500          | 500            |                       | Forbidden                     | 0                      | Unregistered                                   |
|                                        |         | 501          | 501            |                       | Forbidden                     | 0                      | Unregistered                                   |
|                                        |         |              |                | 1 Total 1             | Pages, 4 Rows                 |                        |                                                |
|                                        |         |              | l              | JnRegister Refresh    | ]                             |                        |                                                |
|                                        |         |              |                |                       |                               |                        |                                                |
|                                        |         |              |                |                       |                               |                        |                                                |

Обратите внимание, что в столбце Current Premission (текущие разрешения) стоит статус Forbidden (запретный), поэтому, даже если настроть телефоны и зарегистрировав их на IP ATC, работать они не будут. Поэтому идем в Extension Management - Extension Parameters и жмем на первый sip аккаунт 500.

| Navigation                                                     | Extension Magangement ==> Extension Parameters |              |                 |                       |            |  |  |  |  |
|----------------------------------------------------------------|------------------------------------------------|--------------|-----------------|-----------------------|------------|--|--|--|--|
| Extension Status<br>Extension Assigned<br>Extension Parameters | Search                                         | Line/Account |                 | C Extension Query     |            |  |  |  |  |
|                                                                |                                                | Account      | Extension       | Pickup Group          | Туре       |  |  |  |  |
|                                                                |                                                | FXS1         | 700             | 0                     | UserLine   |  |  |  |  |
|                                                                |                                                | FXS2         | 701             | 0                     | UserLine   |  |  |  |  |
|                                                                |                                                | <u>500</u>   | 500             | 0                     | SIPAccount |  |  |  |  |
|                                                                |                                                | <u>501</u>   | 501             | 0                     | SIPAccount |  |  |  |  |
|                                                                |                                                |              | 1               | Total 1 Pages, 4 Rows |            |  |  |  |  |
|                                                                |                                                |              |                 |                       |            |  |  |  |  |
|                                                                |                                                |              | 1<br>Batch Edit | Total 1 Pages, 4 Rows |            |  |  |  |  |

| 🕒 192.168.0 🗙 🕒 ES290N 🛪 🖒 WS290NV: Х 🔋 настройк: Х 🚺 Гелеф Х 🕜 www.inte: Х 🤋 настройк: Х 🗍 РАТС G4 Х 🕒 bg9000_U Х 🤋 переводч Х 💽 Алексендр 🔲 🕱 |                                                                                                    |                                                                       |                       |                        |                       |                                                             |
|----------------------------------------------------------------------------------------------------|----------------------------------------------------------------------------------------------------|-----------------------------------------------------------------------|-----------------------|------------------------|-----------------------|-------------------------------------------------------------|
| ← → C 🗋 192.168.0.200/main.                                                                                                    | .html                                                                                                |                                                                       |                       |                        |                       | ≞☆ 🖪 횠 ≡                                                    |
| 🔛 Сервисы 🖾 19 · Входящие — Ян 🔋 Ян                                                                                                    | ндекс  Яндекс 🚯 Система самообслуж M Вход                                                            | аящие (89) - tlv8 🧯                                                   | 🐌 Главная   GeekBrair | ns 🛞 Горячие клавиши и | 🖪 Как играть Урал бай | » 📋 Другие закладки                                         |
| SADKE<br>Hon                                                                                                    | ne   Quick Config Wizard   Network   [                                                               | Data Service                                                          | Voice Service         | Extension  SIP Tru     | ınk  System  Apply    | BG9002W<br>ALL IN ONE IP-PBX<br>Operator: user<br>y  Logout |
| Navigation                                                                                                    | Extension Management == > Supple                                                                     | ementary Serv                                                         | vice == >500          |                        |                       |                                                             |
| Supplementary<br>Advanced Config<br>InComing Black&White List<br>OutGoing Black&White List<br>Abbreviated Dialing                               | +Permission<br>Call Out Permission<br>Enable Time Lock<br>Enable Call Restriction<br>Lock Permission | Forbidden <b>T</b><br>Forbidden<br>Internal<br>Local<br>Long Distance | (1<br>sion 1 V        | -4 digits)             |                       |                                                             |
|                                                                                                    | Voice Mail                                                                                           | International                                                         |                       |                        |                       |                                                             |
|                                                                                                    | Enable Voice Mail                                                                                    |                                                                       |                       |                        |                       |                                                             |
|                                                                                                    | +Call Forward                                                                                        |                                                                       |                       |                        |                       |                                                             |
|                                                                                                    | Call Forwarding Unconditional                                                                        |                                                                       |                       |                        |                       |                                                             |
|                                                                                                    | Call Forwarding No Reply                                                                             |                                                                       |                       |                        |                       |                                                             |
|                                                                                                    | Call Forwarding On Busy                                                                              |                                                                       |                       |                        |                       |                                                             |
|                                                                                                    | Call Forwarding UnRegistered                                                                         |                                                                       |                       |                        |                       |                                                             |
|                                                                                                    | Session Time Limit                                                                                   |                                                                       |                       |                        |                       |                                                             |
|                                                                                                    | Internal Call Limit                                                                                  | 0                                                                     | [0,25                 | 5]Minute(0:No Limit)   |                       |                                                             |
|                                                                                                    | FXO Call Limit                                                                                       | 0                                                                     | [0,25                 | 5]Minute(0:No Limit)   |                       |                                                             |
|                                                                                                    | IP Trunk Call Limit                                                                                  | 0                                                                     | [0,25                 | 5]Minute(0:No Limit)   |                       |                                                             |
|                                                                                                    | Other                                                                                                |                                                                       |                       |                        |                       |                                                             |
|                                                                                                    | CID Restriction                                                                                      |                                                                       |                       |                        |                       |                                                             |
|                                                                                                    | Anonymous As UserName                                                                                |                                                                       |                       |                        |                       |                                                             |
|                                                                                                    | Enable No Disturb                                                                                    |                                                                       |                       |                        |                       |                                                             |
|                                                                                                    | Enable Call Waiting                                                                                  |                                                                       |                       |                        |                       |                                                             |
|                                                                                                    | Enable MWI                                                                                           |                                                                       |                       |                        |                       |                                                             |
|                                                                                                    | Call Back On Busy                                                                                    |                                                                       |                       |                        |                       |                                                             |
|                                                                                                    | TimeOut No Reply                                                                                     | 30                                                                    | [1                    | ,120]s                 |                       |                                                             |
|                                                                                                    | Enable Alarm Clock                                                                                   | 00:00                                                                 | D                     | H:MM] Status: DISABLE  |                       |                                                             |
|                                                                                                    | Enable Ringback Music                                                                                | default                                                               |                       |                        |                       | -                                                           |
| 🄊 Пуск 🤌 🚞 💽 🕹                                                                                                    | 📀 🔍 🐖 🔤 🔣 🛷                                                                                          | S 5                                                                   |                       |                        | EN                    | : 😼 🗐 🕪 13:07 💻                                             |

Выбираем Locale. И так для каждого аккаунта меняем статус. Не забываем после внесенных изменений про кнопку Apply.

#### В результате получаем:

| 🔗 GROKE                                |               |              |                |                    |                               |                         | BG9002W<br>ALL IN ONE IP-PBX<br>Operator: user |
|----------------------------------------|---------------|--------------|----------------|--------------------|-------------------------------|-------------------------|------------------------------------------------|
| н                                      | ome  Qu       | ick Config V | Vizard   Netwo | rk  Data Service   | Voice Service   Extension   S | SIP Trunk   System   Ap | oply  Logout                                   |
| Navigation                             | Exten         | sion Magang  | gement ==> E   | xtension Status    |                               |                         |                                                |
| Extension Status<br>Extension Assigned | Search<br>Lir | ne/Account   |                | O Exte             | nsion                         | Status All              | Query                                          |
| Extension Parameters                   |               | Account      | Extention      | Register URL       | Current Permission            | Expire Time(s)          | Status                                         |
|                                        |               | FXS1         | 700            |                    |                               |                         |                                                |
|                                        |               | FXS2         | 701            |                    |                               |                         |                                                |
|                                        |               | 500          | 500            |                    | Local                         | 0                       | Unregistered                                   |
|                                        |               | 501          | 501            |                    | Local                         | 0                       | Unregistered                                   |
| 1 Total 1 Pag                          |               |              |                |                    | Pages, 4 Rows                 |                         |                                                |
|                                        |               |              | l              | JnRegister Refresh |                               |                         |                                                |

Статус регистрации пока – Unregistered, так как телефоны ещё не настроены. Можно приступать к их настройке.

# LAN

В случае если подключение телефона происходит через общую сеть организации, то соответственно IP адрес будет выделен DHCP сервером вашего роутера. В нашем случае был назначен адрес 192.168.0.197. Если вы подключили телефон к самой IP ATC по одному из 4-х LAN портов, то увидеть какой IP адрес был назначен DHCP сервером IP ATC можно или в меню самого телефона, либо если такой возможности нет, то по следующему пути:

### Data Service – DHCP Server – вкладка Status.

Найдя в столбце МАС адрес телефона, слева видим его IP.

Мы подключали через общую сеть организации. Заходим по выделенному ір на web интерфейс.

Для escene логин и пароль по умолчанию root/root.

| <b>^</b>           |                                 |                                     | 🧱 Administrator   Switch User        |
|--------------------|---------------------------------|-------------------------------------|--------------------------------------|
| ES ENE             |                                 |                                     | Please Select Language:              |
|                    |                                 |                                     | English(English)                     |
|                    | Ourset las stiers Diseas Otatus |                                     |                                      |
|                    | Current location: Phone Status  |                                     |                                      |
| Phone Status       | Phone Status                    |                                     |                                      |
| Network            | System Run Time                 | 0 Days 0 Hours 2 Minutes 58 Seconds | Note                                 |
|                    | Register status 🕜               |                                     | Register status:                     |
| SIP Account        | Account 1                       | None                                | It shows the Register Status.        |
|                    | Account 2                       | None                                |                                      |
| Phone Settings     | Network Status                  |                                     | Network Status:                      |
|                    | LAN Port type                   | DHCP                                | It shows the information of LAN port |
| Phonebook          | MAC Address                     | 00:26:8b:02:ff:85                   | and PC port.                         |
| Phone Maintenance  | LAN IP Address                  | 192.168.0.197                       |                                      |
| T Hone Maintenance | Subnet Mask                     | 255.255.255.0                       | System Info:                         |
| Security           | Gateway                         | 192.168.0.2                         | It shows the version of firmware     |
|                    | Primary DNS                     | 192.168.0.1                         |                                      |
|                    | Secondary DNS                   |                                     |                                      |
|                    | VPN IP Address                  |                                     |                                      |
|                    | Router IP Address               |                                     |                                      |
|                    | Router Subnet Mask              |                                     |                                      |
|                    | Device type                     | As bridge                           |                                      |
|                    | Router DHCP                     | off                                 |                                      |
|                    | System Info 🔞                   |                                     |                                      |
|                    | Phone Model                     | ES290N                              |                                      |
|                    | Software Version                | V3.5.0.0-7384                       |                                      |
|                    | Hardware version                | V2.x.x                              |                                      |
|                    | Hardware ID                     | 1                                   |                                      |
|                    | Kernel Version                  | V2.7.2                              |                                      |
|                    | Auto Provision Server URL       | voip.autoprovision.com              |                                      |
|                    | TFTP Server IP                  | voip.autoprovision.com              |                                      |
|                    |                                 |                                     |                                      |
|                    |                                 | Refresh                             |                                      |

Заводим SIP аккаунт. SIP Account – Account1.

|                   |                                                                                                    | Diago Salast Languago                                                                                                    |
|-------------------|----------------------------------------------------------------------------------------------------|----------------------------------------------------------------------------------------------------|
| Eafene            |                                                                                                    | English(English)                                                                                                    |
|                   | Current location: SIP Account >Account1                                                                                                    |                                                                                                    |
| Phone Status      | Account1                                                                                                    |                                                                                                    |
| Network           | Basic >>                                                                                                    | D Note                                                                                                    |
| SIP Account       | Enable  Q Account Mode  VOIP                                                                                                    | User account, provided by VoIP                                                                                                    |
| Account1          | Amount of line accounts used 2 (Default: 2)                                                                                                    | service provider.                                                                                                    |
| Account2          | Display Name O<br>Username * O                                                                                                    | Password:<br>Account password by VoIP service                                                                                         |
| Phone Settings    | Authenticate Name  Password                                                                                                    | Authenticate Name:                                                                                                    |
| Phonebook         | Label                                                                                                    | SIP service subscriber's ID used for                                                                                                  |
| Phone Maintenance | SIP Server * 0                                                                                                    | authentication.                                                                                                    |
| Security          | Outbound Proxy Server       Image: Constraint of the server         Secondary Outbound Proxy Server       Image: Constraint of the server         Polling interval time of registration       32       s Default value: 32s, range: 20s~~60s                                                                                                    | SIP Server:<br>SIP Server Address by VoIP service<br>provider.                                                                        |
|                   | NAT Traversal Disabled   Disabled   Disabled | Outbound Proxy Server:<br>It is used to process signals and to<br>allow multi-media data streams pass<br>a potential firewall or NAT. |
|                   | Auto Answer                                                                                                    |                                                                                                    |

Вводим авторизационные данные, те которые мы вводили, когда создавали аккаунты на IP ATC. Если все сделано правильно, то на IP ATC во вкладке Extension Status видим что наш телефон успешно зарегистрировался на IP ATC при нажатии на кнопку Refresh. Обратите внимание, что в столбце Register URL sipp:500@192.168.0.197:5060 строчка должна быть правильной. IP адрес, телефона именно такой, какой был выделен телефону. Если это не так, то даже при успешной регистрации, аккаунт работать не будет. Скриншот прилагается:

| H                                      | lome   Q    | uick Confi         | g Wizard   N | etwork   Data Service   Voice Servio | ce  Extension  SIP Trun | k  System  Apply | Logout       |
|----------------------------------------|-------------|--------------------|--------------|--------------------------------------|-------------------------|------------------|--------------|
| Navigation                             | Exte        | nsion Maga         | angement =   | => Extension Status                  |                         |                  |              |
| Extension Status<br>Extension Assigned | Searce<br>I | :h<br>.ine/Account |              | C Extension                          | Stat                    | us All 🔻         | Query        |
| Extension Parameters                   |             | Account            | Extention    | Register URL                         | Current Permission      | Expire Time(s)   | Status       |
|                                        |             | FXS1               | 700          |                                      |                         |                  |              |
|                                        |             | FXS2               | 701          |                                      |                         |                  |              |
|                                        |             | 500                | 500          | sip:500@192.168.0.197:5060           | Local                   | 3447             | Registered   |
|                                        |             | 501                | 501          |                                      | Local                   | 0                | Unregistered |
|                                        |             |                    |              | 1 Total 1 Pages, 4 Rows              | S                       |                  |              |

Регистрируем второй escene телефон, имеющий модуль wi-fi. Рекомендую настраивать его через панель управления телефоном, чтобы не создавать loop(ы) в сети. В результате:

| BG9002         ALL IN ONE IP-F         Operator: us         Home   Quick Config Wizard   Network   Data Service   Voice Service   Extension   SIP Trunk   System   Apply   Logout           Navigation         Extension Assigned         Extension Assigned         Extension Parameters                                 |                                      |                            |                                        |                     |                    |                   |
|----------------------------------------------------------------------------------------------------|--------------------------------------|----------------------------|----------------------------------------|---------------------|--------------------|-------------------|
| All IN ONE IP-F         Operator: us         Home   Quick Config Wizard   Network   Data Service   Voice Service   Extension   SIP Trunk   System   Apply   Logout           Navigation         Extension Status         Extension Assigned         Extension Parameters                                                  | -eov=                                | -                          |                                        |                     |                    | BG9002W           |
| Operator: us         Home   Quick Config Wizard   Network   Data Service   Voice Service   Extension   SIP Trunk   System   Apply   Logout           Navigation       Extension Magangement ==> Extension Status         Extension Status       Search         © Line/Account       © Extension         Status       All  |                                      |                            |                                        |                     |                    | ALL IN ONE IP-PBX |
| Home   Quick Config Wizard   Network   Data Service   Voice Service   Extension   SIP Trunk   System   Apply   Logout           Navigation       Extension Magangement ==> Extension Status         Extension Status       Search         Extension Assigned       Line/Account         Extension Parameters       Status |                                      |                            |                                        |                     |                    | Operator: user    |
| Navigation       Extension Magangement ==> Extension Status         Extension Status       Search         Extension Assigned       Line/Account         Extension Parameters       Extension                                                                                                    | Hon                                  | Home   Quick Config Wizard | Network   Data Service   Voice Service | Extension SIP Trunk | System   Apply   L | ogout             |
| Extension Status       Search         Extension Assigned       Ine/Account         Extension Parameters       Extension                                                                                                    | Navigation                           | Extension Magangement      | ==> Extension Status                   |                     |                    |                   |
| Extension Parameters                                                                                                    | xtension Status<br>xtension Assigned | ed Search                  | O Extension                            | Status              | All                | Query             |
| Account Extention Register URL Current Permission Expire Time(s) Status                                                                                                    | xtension Parameters                  | Account Extention          | n Register URL                         | Current Permission  | Expire Time(s)     | Status            |
| FXS1 700                                                                                                    |                                      | <b>F</b> XS1 700           |                                        |                     |                    |                   |
| FXS2 701                                                                                                    |                                      | FXS2 701                   |                                        |                     |                    |                   |
| 500 500 sip:500@192.168.0.197:5060 Local 3599 Registered                                                                                                    |                                      | 500 500                    | sip:500@192.168.0.197:5060             | Local               | 3599               | Registered        |
| 501 501 sip:501@192.168.100.102:5060 Local 3599 Registered                                                                                                    |                                      | 501 501                    | sip:501@192.168.100.102:5060           | Local               | 3599               | Registered        |
| 1 Total 1 Pages, 4 Rows                                                                                                    |                                      |                            | 1 Total 1 Pages, 4 Rows                |                     |                    |                   |
| UnRegister                                                                                                    |                                      |                            | UnRegister Refresh                     |                     |                    |                   |
|                                                                                                    |                                      |                            |                                        |                     |                    |                   |
|                                                                                                    |                                      |                            |                                        |                     |                    |                   |

Теперь можно звонить с телефона на телефон, а так же пользоваться интернетом.

Далее нам нужно настроить исходящие звонки. Мы использовали сервис telme.ru, благо в упаковке одного из оборудования оказалась их рекламная карточка с балансом в 150 рублей. Регистрируемся на сервисе и получаем регистрационные данные, которые и вписываем в SIP Trunk ==> Register IP Trunk ==> Register IP Trunk. Нажимаем ADD и вводим регистрационные данные.

| Ηο                                   | me  Quick Config Wizard  Network  Dat                                                                   | ta Service  Voice Service  Extension  SIP Trunk  System  Apply  Logout |
|--------------------------------------|----------------------------------------------------------------------------------------------------|------------------------------------------------------------------------|
| Navigation                           | SIP Trunk ==> Trunk Account                                                                             |                                                                        |
| Static IP Trunk<br>Register IP Trunk | Register IP Trunk<br>CallerID<br>Account<br>Auth User Name<br>Password<br>Enable Register<br>Trunk Name | 000123610<br>000123610<br>*<br>000123610<br><br>                       |
|                                      | Save                                                                                                    | Return                                                                 |

## Save – Apply.

| SIP Trunk =                                      | SIP Trunk ==> Register IP Trunk |        |                        |                          |                        |  |
|--------------------------------------------------|---------------------------------|--------|------------------------|--------------------------|------------------------|--|
| SIP Server Trunk Account Wildcard Group Register |                                 |        |                        |                          |                        |  |
| Search Account                                   | Search Query                    |        |                        |                          |                        |  |
|                                                  | Account                         | Enable | Primary Reg-<br>Status | Secondary Reg-<br>Status | Trunk Name             |  |
|                                                  | 000123610                       | Yes    | Registered             |                          | voice.telphin.com:5068 |  |
| 1 Total 1 Pages, 1 Rows                          |                                 |        |                        |                          |                        |  |

Зарегистрировавшись у SIP оператора, идем в DOD и Voice - DOD сопоставляем какому Extension куда смотреть. В частности:

| e   Quic                                     | ck Config Wizard | Network  Data Servi                                                                                                    | ce   Voice Service   Extensio                                                                                                    | n  SIP Trunk  System  Apply                                                                                                    | BG9002W<br>ALL IN ONE IP-PBX<br>Operator: user                                                                                                    |  |
|----------------------------------------------|------------------|----------------------------------------------------------------------------------------------------|----------------------------------------------------------------------------------------------------|----------------------------------------------------------------------------------------------------|----------------------------------------------------------------------------------------------------|--|
| voice =                                      | ==> DOD          |                                                                                                    |                                                                                                    |                                                                                                    |                                                                                                    |  |
|                                              | Extension        | Trunk Account                                                                                                    | Extension Name                                                                                                    | Extension Account                                                                                                    |                                                                                                    |  |
|                                              | 700              |                                                                                                    |                                                                                                    | FXS1                                                                                                    | Edit                                                                                                    |  |
|                                              | 701              |                                                                                                    |                                                                                                    | FXS2                                                                                                    | Edit                                                                                                    |  |
|                                              | 500              | 000123610;                                                                                                    | 500                                                                                                    | 500                                                                                                    | Edit                                                                                                    |  |
|                                              | 501              | 000123610;                                                                                                    | 501                                                                                                    | 501                                                                                                    | Edit                                                                                                    |  |
| I     Total 1 Pages, 4 Rows       Batch Edit |                  |                                                                                                    |                                                                                                    |                                                                                                    |                                                                                                    |  |
|                                              | Quid             | Quick Config Wizard           /oice ==> DOD           Extension           700           701           500           501 | Solution         Solution         Service           (oice ==> DOD         Extension         Trunk Account           700         700         1           500         000123610 ;         1           501         000123610 ;         1           Image: Solution Solution Solut | Extension       Trunk Account       Extension Name         700       700       700         500       000123610 ;       500         501       000123610 ;       501         I Total 1 Pages, 4 Rows | I Quick Config Wizard   Network   Data Service   Voice Service   Extension   SIP Trunk   System   Apply         /oice ==> DOD       Extension       Trunk Account       Extension Name       Extension Account         700       FXS1       FXS1         701       FXS2       FXS2         500       000123610 ;       501       501         501       00123610 ;       501       501         I Total 1 Pages, 4 Rows |  |

Далее... Voice ==> Call Route Добавляем правило, хотя для данного SIP оператора не обязательно.

| Но                                                                                                    | me  Quick Config Wizard  Network  Da                                    | ata Service  Voice Service  Extension  SIP Trunk  System  Apply  Logout                                                                                            |
|----------------------------------------------------------------------------------------------------|-------------------------------------------------------------------------|----------------------------------------------------------------------------------------------------|
| Navigation                                                                                                    | Voice ==> Call Routing                                                  |                                                                                                    |
| DID<br>DDD<br>Call Routing<br>Ring Group<br>Auto Attendant<br>Conference<br>PnP Phone<br>Voice Mail Number<br>Voice File<br>Record File<br>FXO/FXS Management<br>Advanced Config | Phone Prefix<br>Total Length<br>Route Permission<br>Description<br>Save | digit       * (digit,*,#,!); !:Wildcard         0       * (0,32); 0:is no limit         International       ▼         Прямые звонки       *         Return       * |

В результате звоним на любые номера без изменения набираемого номера. На самой IP ATC ещё много функций: автосекретарь, голосовое меню, запись и так далее. Все настраивается. Свою задачу мы выполнили. IP ATC работает.

В следующей статье мы рассмотрим производительность IP ATC BG9002W.

Работы проводились специалистами ООО «Синнтерком» - Вячеславом Кудряшовым и Александром Талиповым.

Наша компания реализует широчайший спектр оборудования для СКС, ЛВС, VoIP-телефонии, Wi-Fi (в т.ч. внешние мосты), электротехнические изделия. Все оборудование в наличии, либо очень быстро доставляется под заказ по очень приемлемым ценам, проходит обязательное тестирование.

Реализуем интеграционные схемы по организации систем ір-телефонии, созданию call-центров «под ключ».

Более подробно с ассортиментом можно ознакомиться в интернет-магазине ITSET.BIZ.